## Ciscoビジネスシリーズスイッチでのループバッ ク検出の有効化

#### 目的

この記事では、Cisco Business 220、250、および350シリーズスイッチでループバック検出を有 効にする方法について説明します。

## 概要

ループバック検出(LBD)は、ループ保護が有効になっているポートからループプロトコルパケットを送信することによって、ループを防止するスイッチの機能です。スイッチがループプロトコルパケットを送出し、同じパケットを受信すると、そのパケットを受信したポートをシャットダウンします。

LBDは、スパニングツリープロトコル(STP)とは独立して動作します。 ループが検出されると、 ループを受信したポートはシャットダウン状態になります。トラップが送信され、イベントが記 録されます。ネットワーク管理者は、LBDパケット間の時間間隔を設定する検出間隔を定義でき ます。

指定したポートでLBDをアクティブにするには、次の条件を設定する必要があります。

- •LBDはグローバルに有効になっています。
- ・特定のポートでLBDが有効になっている。
- •ポートの動作ステータスはupです。
- •ポートがSTP ForwardingまたはDisabled状態である。

## 該当するデバイス |ソフトウェアバージョン

- CBS220シリー<u>ズ (データシート)</u> |2.0.0.17
- CBS250<u>(データシート)</u> | 3.1.0.57 <u>(最新版をダウンロード)</u>
- CBS350<u>(データシート)</u> | 3.1.0.57 <u>(最新版をダウンロード)</u>
- CBS350-2X(デ<u>ータシート)</u> | 3.1.0.57 (最新版をダウンロード)
- CBS350-4X(デ<u>ータシート)</u> | 3.1.0.57 <u>(最新版をダウンロード)</u>

## ループバック検出の有効化

#### 手順1

スイッチのWebベースのユーティリティにログインし、[Port Management] > [Loopback Detection Settings]を選択します。

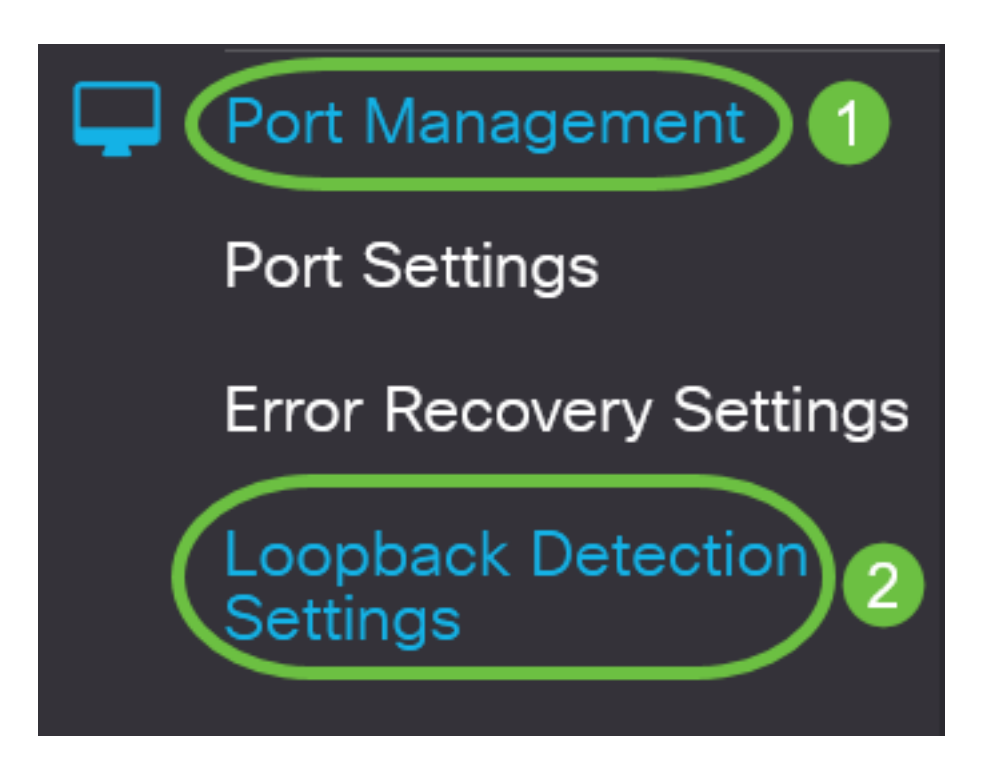

CBS 250および350シリーズスイッチの場合、上部のドロップダウ**ンメニューか**ら[詳細設定]を選 択します。

## 手順2

[Loopback Detection]の[Enable]チェックボックスをオンにします。

| Loopback De         | etection Settings |                              |  |  |  |  |
|---------------------|-------------------|------------------------------|--|--|--|--|
| Loopback Detection: |                   |                              |  |  |  |  |
| Detection Interval: | 30                | (Range: 1 - 60, Default: 30) |  |  |  |  |

#### 手順 3

[検出間隔]フィールドに値*を入力*します。これにより、LBDパケット間の時間間隔(秒)が設定さ れます。

| Loopback Detection Settings                                                                               |  |  |  |  |  |
|----------------------------------------------------------------------------------------------------|--|--|--|--|--|
| Loopback Detection: C Enable Detection Interval: 30 Range: 1 - 60, Default: 30)                           |  |  |  |  |  |
| この例では、30 が使用されます。                                                                                         |  |  |  |  |  |
| 手順 4                                                                                                    |  |  |  |  |  |
| Apply] をクリックします。                                                                                          |  |  |  |  |  |
| Loopback Detection Settings                                                                               |  |  |  |  |  |
| Loopback Detection: 🗹 Enable                                                                              |  |  |  |  |  |
| Detection Interval: 30 (Range: 1 - 60, Default: 30)                                                       |  |  |  |  |  |
| 手順 5                                                                                                    |  |  |  |  |  |
| 構成を永続的に保存するには、[構成のコピー/保存(Copy/Save Configuration)]ページに移動する<br>か、ページの上部にある[保 <b>存(</b> Save)]アイコンをクリックします。 |  |  |  |  |  |
| CBS220-8P-E-2G-CBS220-8P-E (B) admin(CBS22)                                                               |  |  |  |  |  |
| Loopback Detection Settings                                                                               |  |  |  |  |  |

## ポートでのループバック検出の有効化

## 手順 1

[Loopback Detection Port Setting Table]*で、設定す*るポートのオプションボタンをクリックし、[ **Edit**]をクリック**します**。

## Loopback Detection Port Setting Table

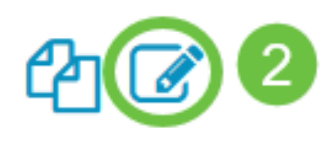

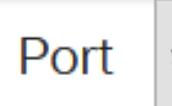

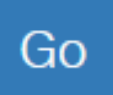

## Loopback Detection State

|   | Entry No. | Port | Administrative | Operational |
|---|-----------|------|----------------|-------------|
| 0 | 1         | GE1  | Disabled       | Inactive    |
| 0 | 2         | GE2  | Disabled       | Inactive    |
| 0 | 3         | GE3  | Disabled       | Inactive    |

この例では、ポートGE2が選択されています。

## 手順 2

[Edit Loopback *Detection Interface Settings]ウィンドウ*が表示されます。[インタ*ーフェ*ス]ドロッ プダウン・リストから、指定したポートがステップ1で選択したポートであることを確認します。 それ以外の場合は、ドロップダウン矢印をクリックし、正しいポートを選択します。

# Edit Loopback Detection Interface Settings

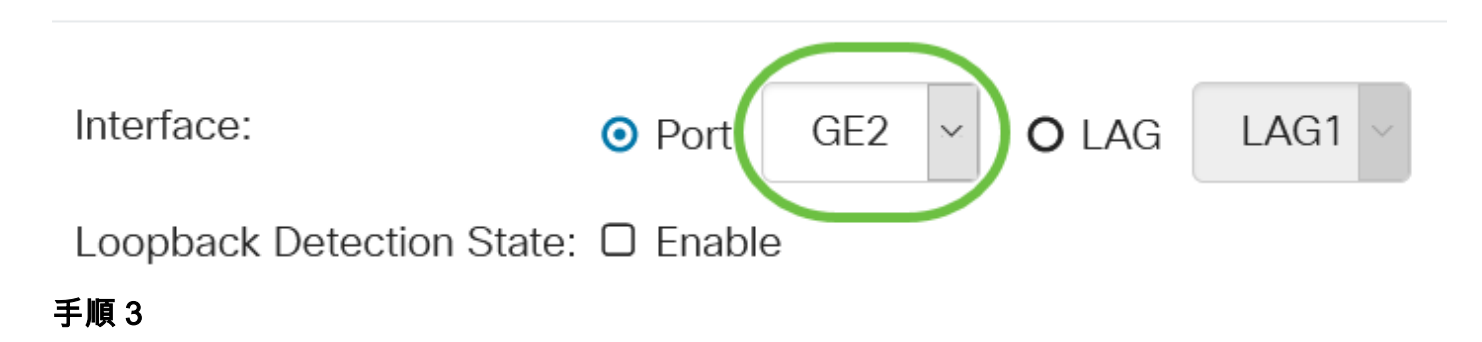

[Loopback Detection State]の[Enable]チェックボックスをオンにします。

# Edit Loopback Detection Interface Settings

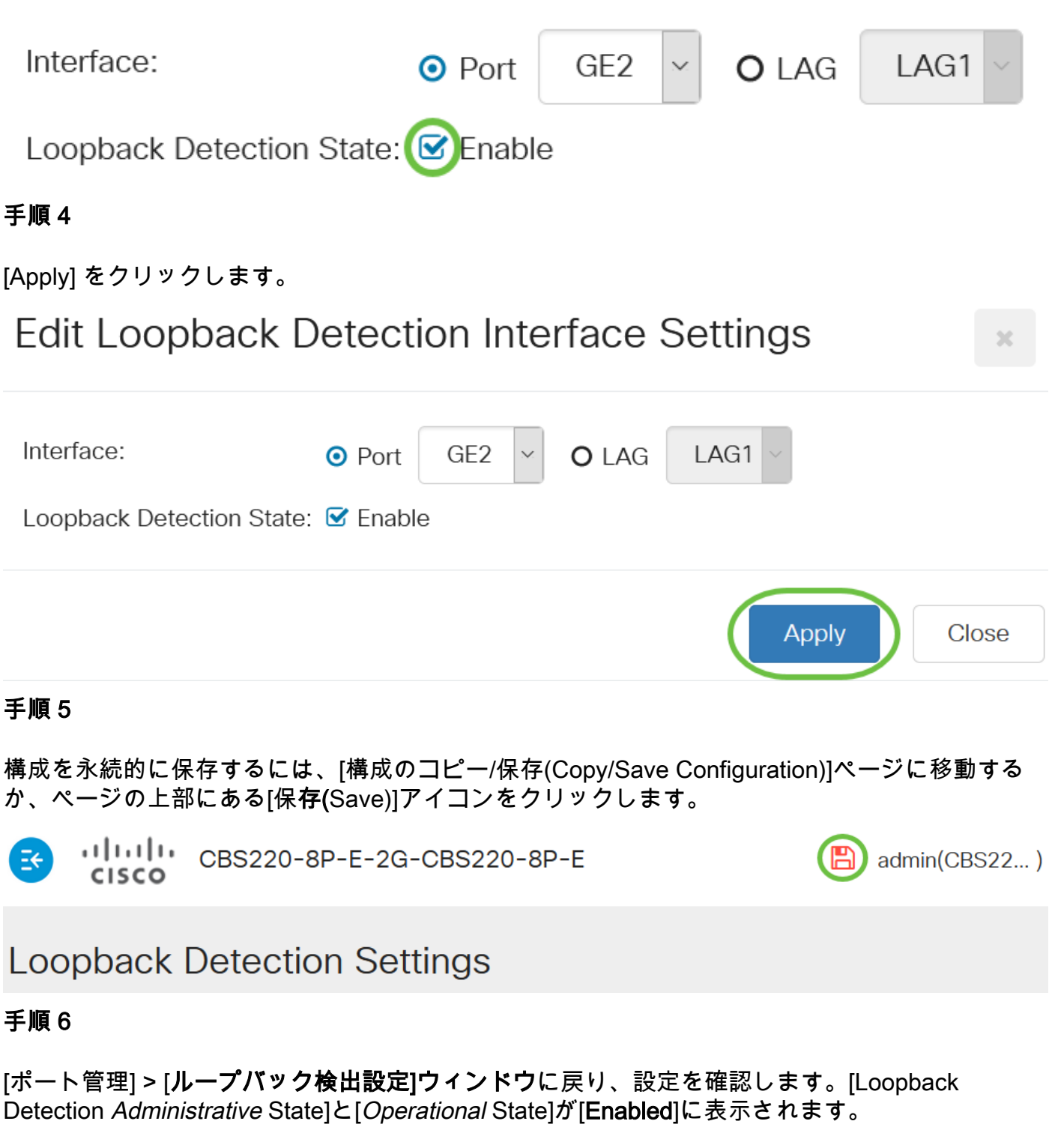

Loopback Detection Port Setting Table

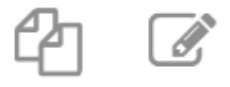

Filter:

equals to

Port 🗸

ステップ7

LBDを有効にするポートごとに、ステップ1~4を繰り返します。

## 結論

これで、Cisco Business 220、250、または350シリーズスイッチの特定のポートでLBDが正常に 有効になりました。